## Q 外部参照図面の色を変更して印刷したい

## A [レイヤー一覧]で、レイアウト(ビュー)用デザインの色を変更 します

外部参照図面の要素を参照元図面で編集することはできませんが、参照元図面のレイアウト(ビュー)ごとに色、線太さ、 線種をレイヤー一覧で変更することができます。

| 1 | [表示]タブ-[レイヤー一覧]で                                                                               | ▶部参照のレイヤ   | ーを表示します。                      |                            |                    |
|---|------------------------------------------------------------------------------------------------|------------|-------------------------------|----------------------------|--------------------|
| ' | レイヤー一覧                                                                                         |            |                               |                            |                    |
|   | <ul> <li>● 全体</li> <li>□ □ レイアウトグループ1</li> <li>□ □ □ □ □ □ □ □ □ □ □ □ □ □ □ □ □ □ □</li></ul> | 汎用 建築 空    | 設備<br>調 衛生 電気 🥑 グルーフ          | ↑ 外部参照<br>事務所ビル基準階平面図1.d ∨ | ☑ 要素の/             |
|   | □□□ 平面図 1/50 [平面]                                                                              | a 2 a      |                               | □□ 一覧<br>□…参 グループ未設定       | 秦の7                |
|   |                                                                                                | 表示 検索 印刷 🗿 | 的 レイヤー名<br>属 田 🥌 事務所ビル基準階平面13 |                            | 31.dvve<br>32.dvv§ |
|   |                                                                                                |            |                               |                            |                    |

2 印刷するレイアウトを選択します。色を変更するレイヤーを選択し、コンテキストメニューの[設定内容の変更]を選 火します。

| 9 全体             |       |      |        |      | 設備                           |                                          | 外部参照                                  |                 |          | == サムネイノ |
|------------------|-------|------|--------|------|------------------------------|------------------------------------------|---------------------------------------|-----------------|----------|----------|
| - 🖵 レイアウトグループ1   | 汎用    | 建    | 築      | 空調   | 衛生 電気                        | 🥌 グループ                                   | 事務所ビル者                                | ▶<br>準階平面図1d… > | ☑ 要素の    | ないレイヤーは  |
| □                | ~     | 51   | 4      |      | H FI                         |                                          |                                       |                 | <br>要素の  | ないフロアは表  |
| ● □ 4方向図         | 表示    | 检索   | FORM   | ·金n  | レイヤータ                        |                                          | 区分                                    | 用途              | 材料       | 色        |
| 亩□ 平面全体図         | 2011  | 51   | -1-191 | = /  | レーマン 事務所ビル                   | 基準階平面図1点                                 | w <i>a</i>                            | 71362           | 1.74-1   |          |
| \<br>\           |       | л    |        | 8    | 100(事務所ビル                    | あって 「「「「「」」」<br>「「」」」<br>「」」」            | me<br>⊪e) 31 ⊞                        |                 |          |          |
|                  | -     | 57   |        | - 28 | 140aHatch=LG                 | S(事務所PIL基準                               | ····································· |                 |          |          |
| レイ               | アウト(ビ |      | ·)を请   | 麗択   | 140Hatch(事務                  | 「「「「「「「「「「」」」、「「」」、「「」」、「「」」、「」、「」、「」、「」 | ////3<br>ā in ⊞                       | コピー Ctrl+C      |          |          |
|                  |       | 600  |        |      | 1bilSteelC(事)                | ※所ビル基準階平                                 | 31日                                   | ペースト Ctrl+V     |          |          |
|                  |       | л    |        |      | 220Kabe(事務)                  | 新たいシードです。                                |                                       | 設定内容の変更         |          |          |
|                  |       | 51   | -      |      | 240Sti(事務所)                  | 「にお準時平面図                                 | 1 31日                                 | グループの変更         | 48       |          |
|                  | -     | 51   |        |      | 2408((事49/)而<br>2408ti-ALC(事 | 2773年7日1日因<br>28所ビル其淮駿平                  | E (NEE)                               | 削除 Del          |          |          |
|                  | -     | л    |        |      | 260makibe(事                  | 欧所ビル基準脳平                                 | 31日                                   | フロアの表示/非表示      |          |          |
|                  |       | л    |        |      | 2c0kaikSn(事)                 | 2007年1月1日1日<br>2007年1月1日日                |                                       | 10 FB           |          |          |
|                  |       | 51   |        |      | 2008tep(事務]                  | がパビル型手帽 F.<br>新ビル其准職平面                   |                                       | 76H             |          |          |
|                  | -     | 51   |        |      | 3200(cp(444))                | 「窓所ビル其油酸」                                |                                       | 建柴              |          |          |
|                  | -     | л    |        |      | 330Katt(事務可                  | がたが至中省。                                  |                                       | 오페르티엄           |          |          |
| 奇易制御(区分)         |       | 51   | -      | - 78 | 221Tategy(本系                 | 欧新ビル其淮陸平                                 | (1)日                                  | -991            |          |          |
| ≈ ♫ ∠ □ 汎田       |       | 57   | -      |      |                              | 9/10/22年間「.<br>9/11年後勝軍高回                |                                       | 御生一結排水          |          |          |
|                  | -     | 57   |        |      |                              | 20基準備「面図」                                | 지까하다<br>네                             | - 消火            |          | =        |
| ◎ 23 🚽 📮 空調 - 配管 |       | 57   | ~      | 3    | KT IIIN(事務所                  | 2011年後期至而回                               | 1 3188                                | - 77 /          |          | =        |
| 🔿 ZZ 🛷 📪 🛛 – ダクト |       | 57   | ~      | - 75 | 2010(事務)                     | ビル空準層千回区                                 | 2000                                  | 電気              |          |          |
| 🥽 🖓 🚙 属 衛生-給排水   |       | ~    | -      |      | 3CT001(#4%)                  | 10/224401100-                            |                                       |                 |          |          |
| 🦝 🎜 🥪 🛼 🛛 - 消火   | <     |      |        |      |                              |                                          |                                       | 1991-1          |          |          |
| 🥽 🖓 🚙 📃 ーガス      | 🔤 b41 | 7-01 | 作成     | ※ 削除 | t 🔽                          |                                          |                                       | 「選択し            | たレイヤーを画面 | 」上で要素選   |

| レイヤー名 100(事務所ビル基準階平面図 dwg)<br>グループ名 事務所ビル基準階平面図 1 dwg<br>デザイン<br>色 green<br>太さ - 0.01mm<br>線種 実線<br>太さ[単線]<br>線種[単線]<br>(G色 ■ レ(ヤー色(緑))                                                                   | 用途     |            | $\sim$    | 材料        |                                        | -      |
|----------------------------------------------------------------------------------------------------|--------|------------|-----------|-----------|----------------------------------------|--------|
| グルーブ名       事務所ビル基準階平面図1dwe         デザイン       レイアウト用デザイン         色       green         太さ       -0.01mm         線種       実線         太さ[単線]       線種         線種[単線]       (大さ)         2G色       レイヤー白(緑) | レイヤー名  |            | 皆平面図.dwg) |           |                                        |        |
| デザイン       レイアウト用デザイン         色       ■ green         太ざ       -0.01mm         線種       実線         太ざ[単線]       ■ など[単線]         線種(単線]       ● しんやっ色(緑)         バイレイヤー以外の更素にも適用する。                       | グループ名  | 事務所ビル基準階平  | 面図1.dwg 🗸 |           |                                        |        |
|                                                                                                    | デザイン   |            |           |           |                                        |        |
| 太さ    0.01mm     広ざ    0.01mm       線種     実線                                                                                                    | 色      | green      | $\sim$    | ☑ ê       | blue                                   | ~      |
| 線種 実線 実線 よな[単線] □ 線種 実線 □ 歳種 実線 □ 歳種 目標3 □ なた[単線] □ なた[単線] □ なた[単線] □ 線種[単線] □ 線種[単線] □ ほ種[単線] □ □ 泉種[単線] □ □ 泉種[単線] □ □ 泉種[単線] □ □ □ 泉種[単線] □ □ □ □ □ □ □ □ □ □ □ □ □ □ □ □ □ □ □                        | 太さ     | 0.01mm     | $\sim$    | □ 太ざ ·    |                                        | $\sim$ |
| 太さ[単線]     □ 太さ[単線]       線種[単線]     □ 線種[単線]       CG色     ■ レイヤー色(緑)       バイレータ(緑)     バイレーターの(緑)                                                                                                    | 線種     | 実線         | $\sim$    | □線種       | —————————————————————————————————————— |        |
| 線種[単線] 線種[単線] 線種[単線]<br>CG色 レイヤー色(緑) バイレイヤーに以外の更素にも適用する                                                                                                    | 太さ[単線] |            | $\sim$    | □ 太さ[単線]  |                                        |        |
| CG色 バイセー色(緑) ジーンパイレイセー以外の要素にも適用する                                                                                                    | 線種[単線] |            | $\sim$    | - 線種[単線]  |                                        | ~      |
|                                                                                                    | CG色    | 🔲 レイヤー色(緑) | $\sim$    | バイレイヤー以外の | 要素にも適用する                               |        |

## POINT

[バイレイヤー以外の要素にも適用する]の「色」にチェックを入れると、プロパティの[デザイン]-「色」が「レイヤー色」以外の色になっている要素にも反映されます。

| /イヤ−の編集  |                                        |             |            |                                        | ×       |
|----------|----------------------------------------|-------------|------------|----------------------------------------|---------|
| 汎用       | 建築設備                                   |             |            |                                        |         |
| 用途       |                                        | ~           | 材料         |                                        | ~       |
| レイヤー名    | 100(事務所ビル基準階                           | 平面図dwg)     |            |                                        |         |
| グループ名    | 事務所ビル基準階平面                             | j⊠1.dwg ∨   |            |                                        |         |
| デザイン――   |                                        |             | −レイアウト用デザイ | v                                      |         |
| 色        | green                                  | $\sim$      | ☑ 色        | 🗖 blue                                 | $\sim$  |
| 太さ [     | — 0.01mm                               | $\sim$      | □ 太さ       | 0.01mm                                 | $\sim$  |
| 線種       | —————————————————————————————————————— | $\sim$      | 🗌 線種       | —————————————————————————————————————— | ~       |
| 太さ[単線] 🛛 |                                        | $\sim$      | □ 太さ[単線]   |                                        | $\sim$  |
| 線種[単線]   |                                        | $\sim$      | 🗌 線種[単線]   |                                        | $\sim$  |
| CG色      | 💶 レイヤー色(緑)                             | $\sim$      | バイレイヤー以外(  | の要素にも適用する                              |         |
|          |                                        |             | ☑ 色 □ 太さ   | □ 線種                                   |         |
| <br>     | F検索でも坐標指定できる                           | 5451296<br> |            |                                        |         |
| 新しくレイア   | ワトを作成したとき、レイヤ                          | ーを非表示にする    |            |                                        |         |
|          |                                        |             |            |                                        | -Xkaul  |
|          |                                        |             |            | UK 3-4                                 | 7 /1/16 |